## How to I enable/disable RBLs within cPanel?

Posted: LicenseCube Support [support@licensecube.com] Online URL: <u>http://kbase.licensecube.com/control-panel-licenses/how-to-i-enable-disable-rbls-within-cpanel.html</u>

The process for disabling/enabling your RBLs (Realtime Black Lists) within your cPanel/WHM installation only takes a moment. Please follow the step-by-step directions outlined below for your convenience:

- Login to your WHM (Web Host Manager)
- Next, go under the "Service Configuration"
- Once located, please click on the "Exim Configuration Manager" link
- Next, while under "Basic Editor" tab click on the "RBLs" sub-tab
- Then, please ENABLE the following RBLs:

RBL: bl.spamcop.net RBL: zen.spamhaus.org

• Once ready, simply click "Save" to apply the changes!

Should you have any further questions pertaining to your <u>cPanel license</u>, please feel free to get in contact the LicenseCube Support team for additional assistance.